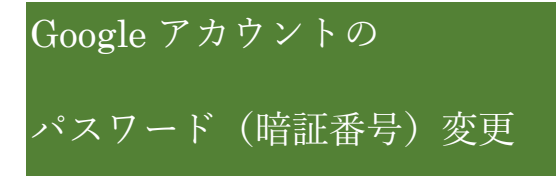

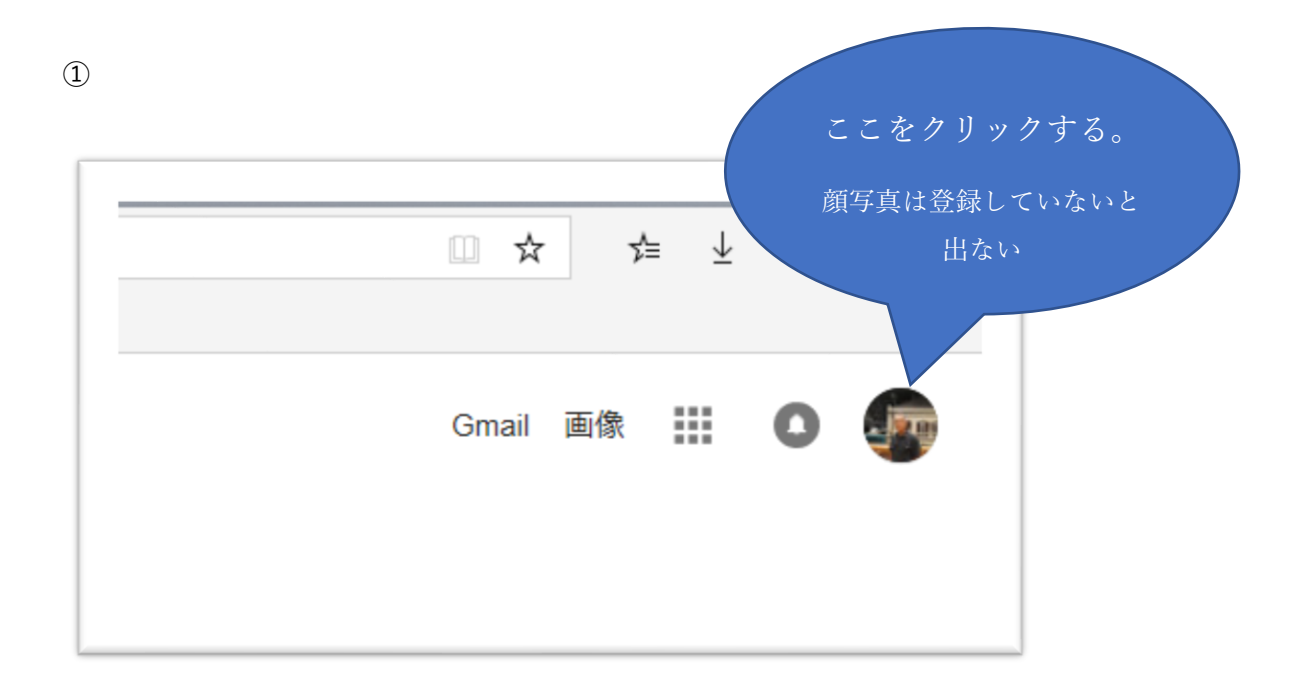

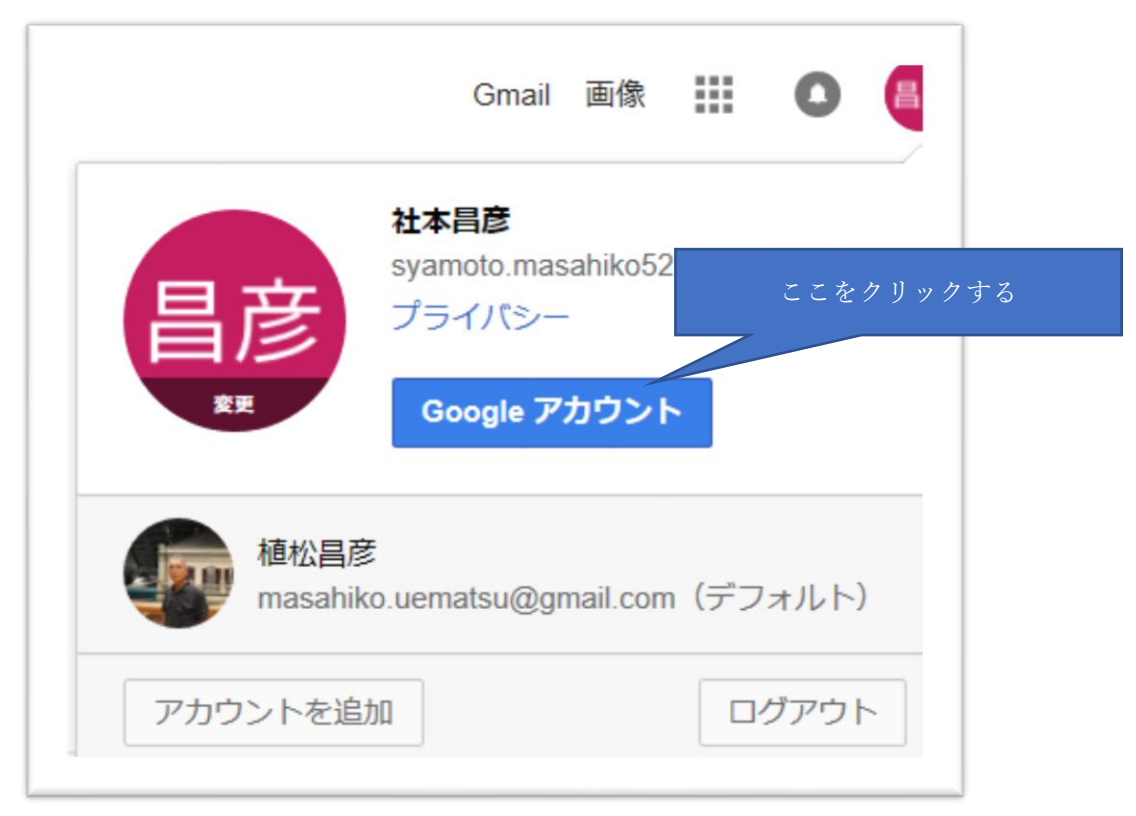

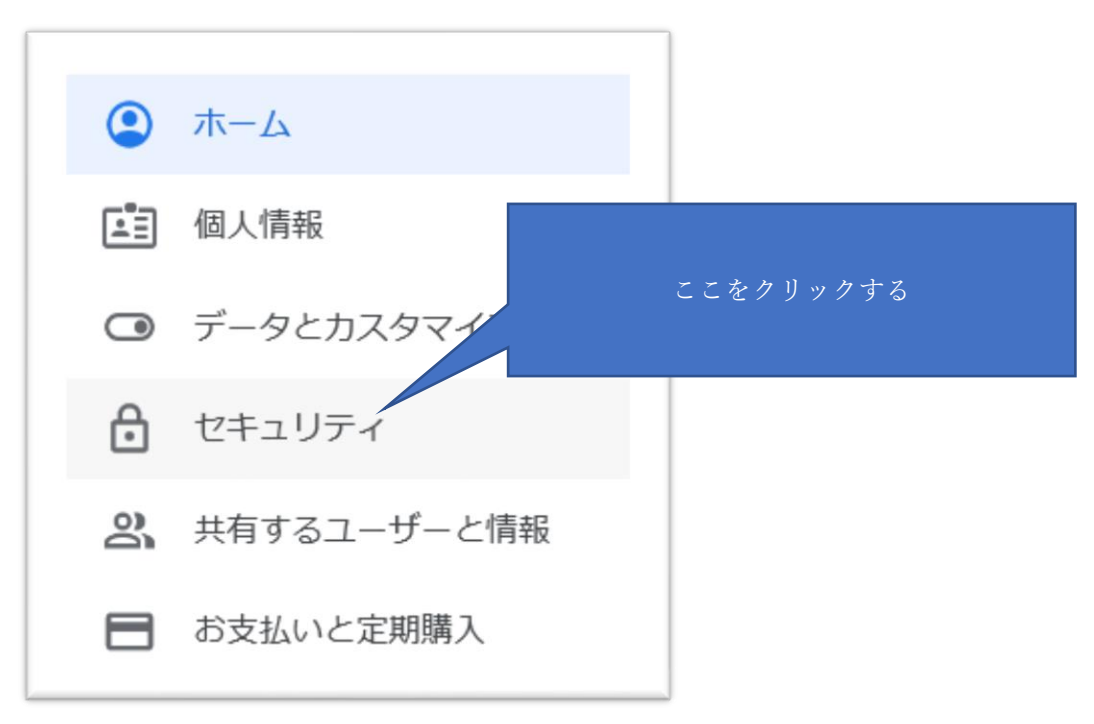

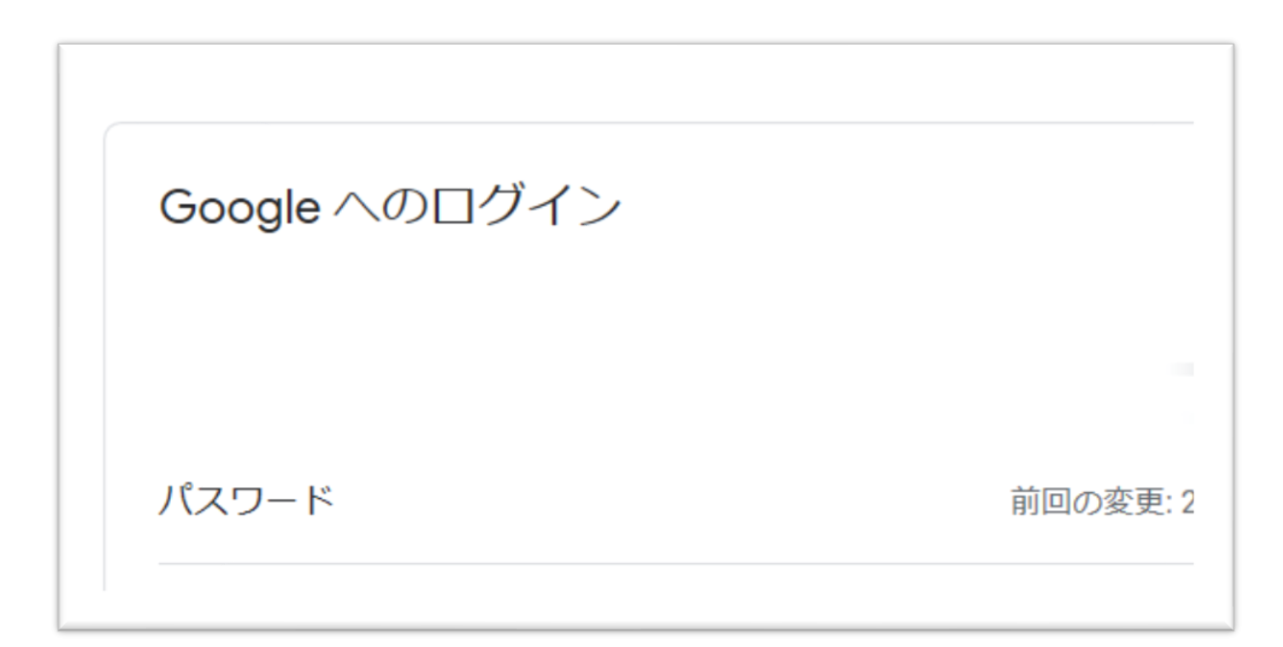

⑤いま登録しているパスワードを入れる

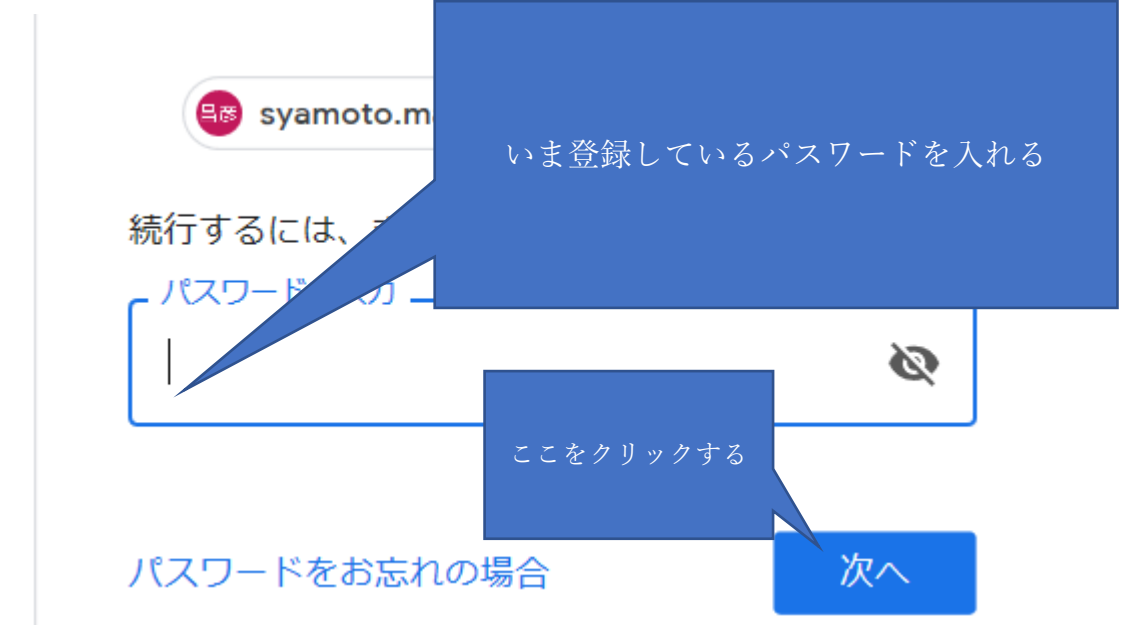

6

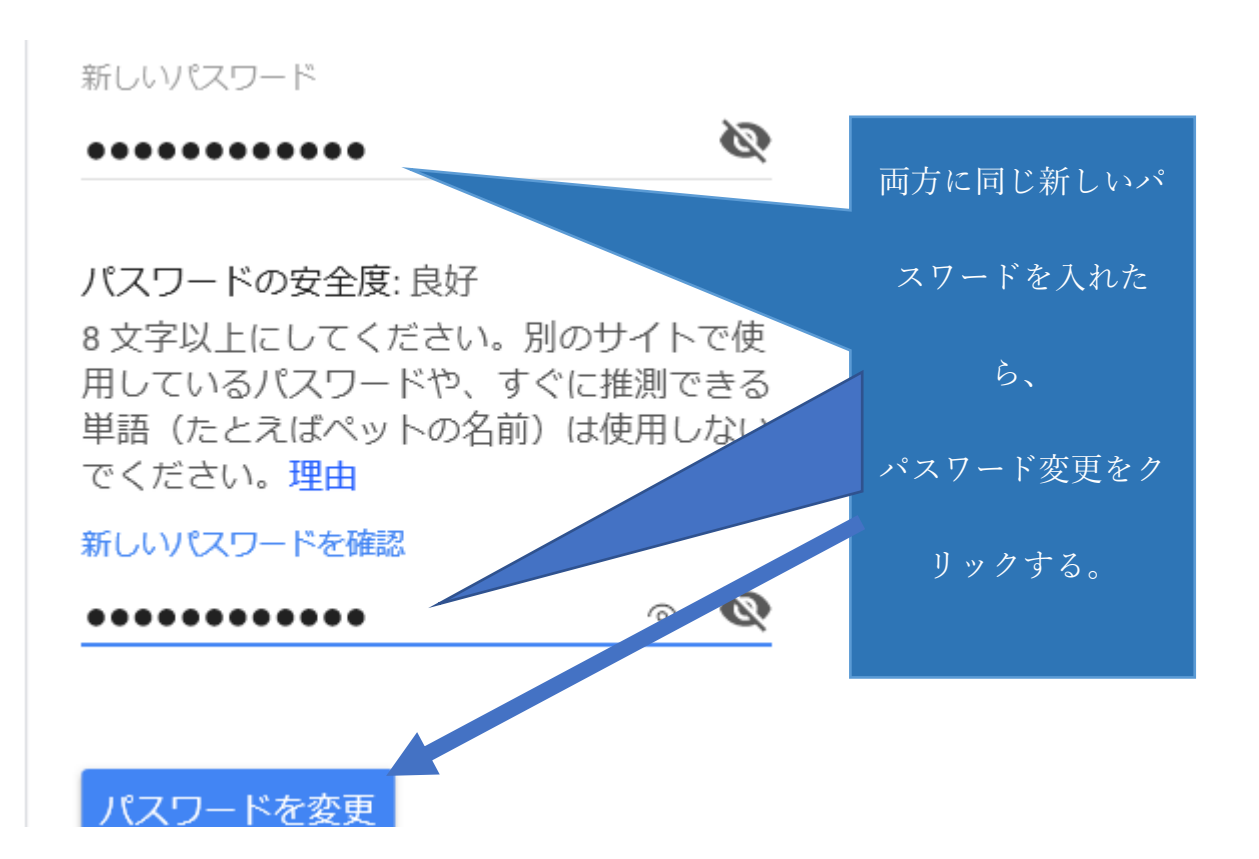

グーグルから下のようなメールが届きます。

これで 完了です。

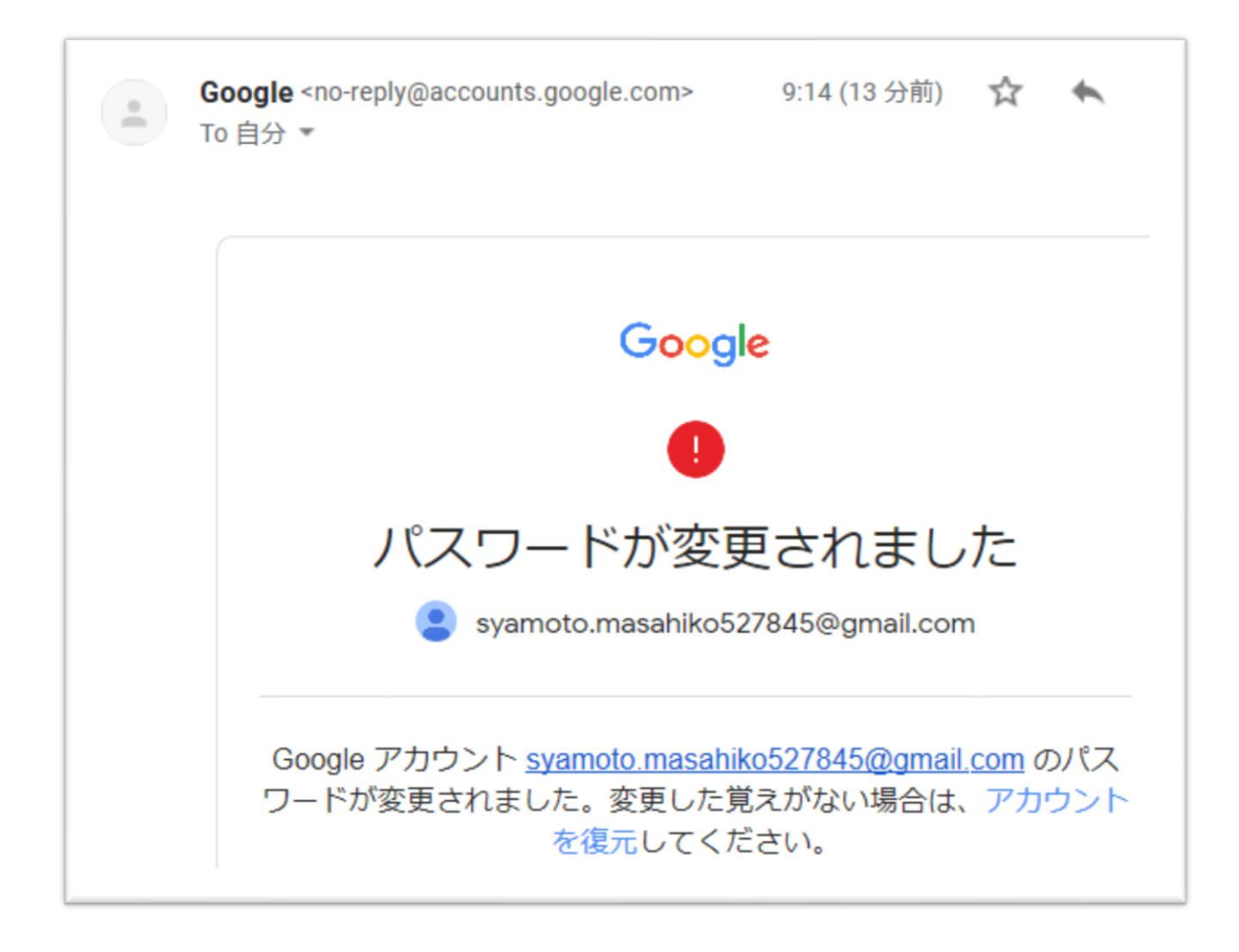